Entrar na página inicial do [Serviço de pagamento electrónico] – em <u>https://epay.dsat.gov.mo</u>, e seleccionar o tipo de serviço e idioma.

Guia de Utilização

| 駛執照<br>A DE CONDUÇÃO      | <b>5</b> 車 輛 證 明                                        |                                           |
|---------------------------|---------------------------------------------------------|-------------------------------------------|
|                           | CERTIDAO DE DADOS                                       |                                           |
| icate                     | Veículo                                                 |                                           |
|                           |                                                         |                                           |
| ate of                    | Certidão de dados                                       |                                           |
| Licence 💿                 | de veículo 💿                                            |                                           |
| type of service – [1. Vel | hicles Circulation Tax] [2. Certification]              |                                           |
|                           |                                                         |                                           |
|                           |                                                         |                                           |
| de veículo], levando-c    | o à página seguinte, insira os dados para confirmação   | (inclu                                    |
| trícula, os últimos 8 car | racteres do nº do quadro, tipo e nº do documento de ide | entida                                    |
| firmação e seleccionar    | [Confirmar].                                            |                                           |
| ,,                        |                                                         |                                           |
|                           | ি Home                                                  |                                           |
| ur<br>fi                  | rmação e seleccionar                                    | rmação e seleccionar <b>[Confirmar]</b> . |

| × | Classe:                                                                                      |
|---|----------------------------------------------------------------------------------------------|
| 0 | Ciclomotor V                                                                                 |
| × | Nº de matrícula:                                                                             |
| 0 | Ex.: MA-01-23 inserir MA0123.                                                                |
| 8 | Os últimos 8 caracteres do nº do quadro: nota: ocultar símbolos ou espaços [/], [], [*]. [.] |
| ٥ | Ex.: nº do quadro *WDB202F 123456* inserir : 2F123456.                                       |
| × | Tipo de documento de identidade:                                                             |
|   | ○ Bilhete de Identidade de Residente de Macau<br>○ Outros                                    |
| × | Nº do documento de identidade: Nota: Inserir apenas letras (a-z) e números (0-9).            |
| ٥ | Ex.: a1234567(1), inserir a12345671.                                                         |
| × | Código de confirmação: Insira o código de confirm                                            |

L

Insira as informações do requerente, incluindo: Nome, propósito do pedido, idioma da certidão, local de levantamento, quantidade, nº de telemóvel, endereço electrónico e, por fim, seleccione [confirmar].

|   | Dados do verculo                     |                                                                                                    |
|---|--------------------------------------|----------------------------------------------------------------------------------------------------|
| 2 | Nº de matrícula:                     | and the second second sec |
|   | Classe:                              | Motociclo                                                                                                    |
| 2 | Estado do veículo:                   |                                                                                                    |
| ) | Marca/Modelo (Cilindrada):           | YAMAHA (124.000 cc)                                                                                                    |
|   | Dados do pedido                      |                                                                                                    |
|   | Nome:                                |                                                                                                    |
|   | Para efeitos de:                     | Certidão das características técnicas do veículo $\checkmark$                                                                                                    |
|   | Idioma:                              | ● Chinês<br>○ Português                                                                                                    |
|   | Local de levantamento:               | Edf. China Plaza 🗸                                                                                                    |
|   | Número de certidões:                 | 1 2                                                                                                    |
|   | Nº do telemóvel (para SMS):          |                                                                                                    |
|   | Confirmar nº do telemóvel:           |                                                                                                    |
|   | Endereço electrónico:                |                                                                                                    |
|   | Confirmar o endereço<br>electrónico: |                                                                                                    |
|   |                                      |                                                                                                    |
|   | onfirmor                             |                                                                                                    |

Depois de surgirem os dados do veículo, insira as informações respeitantes ao pedido. Leia atentamente os **Regulamento de utilização** e seleccione a opção **"concordo com as disposições prevista nas cláusulas e no regulamento acima referidos"**. Antes de seleccionar **[Confirmar]**, seleccione a opção **"Verificado(s)**, **sem erros"**.

|                                                                | Certidão de dados do veículo                                                                                                  |                                                          |  |  |  |
|----------------------------------------------------------------|----------------------------------------------------------------------------------------------------|----------------------------------------------------------|--|--|--|
| >                                                              | Dados do pedido                                                                                                    |                                                          |  |  |  |
| 0                                                              | Nome:                                                                                                    | 7                                                        |  |  |  |
| 0                                                              | Dados do pedido:                                                                                                    | Certidão das características técnicas do veículo         |  |  |  |
| 0                                                              | Idioma:                                                                                                    | chinês                                                   |  |  |  |
| 0                                                              | Local de levantamento:                                                                                                    | Edf. China Plaza                                         |  |  |  |
| 0                                                              | Número de certidões:                                                                                                    | 1                                                        |  |  |  |
| 0                                                              | Nº do telemóvel (para sms):                                                                                                   | EPSEND M                                                 |  |  |  |
| 0                                                              | Endereço electrónico:                                                                                                    |                                                          |  |  |  |
| 0                                                              | Cláusulas de privacidade:                                                                                                    |                                                          |  |  |  |
|                                                                | Os dados pessoais introduzidos neste sistema pelo utilizador serão usados apenas no mesmo e imprimidos no recibo electrónico. |                                                          |  |  |  |
| •                                                              | Regulamento de utilização                                                                                                    |                                                          |  |  |  |
|                                                                | Concordo com as disposições r                                                                                                 | previetas nas cláusulas e no regulamento acima referidos |  |  |  |
| □ Concordo com as disposições previstas nas cláusulas e no reg |                                                                                                    | nevistas has clausulas e no regulamento acima reiendos.  |  |  |  |
|                                                                |                                                                                                    |                                                          |  |  |  |
|                                                                |                                                                                                    |                                                          |  |  |  |
| ×                                                              | Dados do veículo                                                                                                    |                                                          |  |  |  |
| 0                                                              | Nº de matrícula:                                                                                                    |                                                          |  |  |  |
| 0                                                              | Classe:                                                                                                    | Motociclo                                                |  |  |  |
| 0                                                              | Estado do veículo:                                                                                                    |                                                          |  |  |  |
| 0                                                              | Marca/Modelo (Cilindrada):                                                                                                    | YAMAHA (124.000 cc)                                      |  |  |  |
|                                                                |                                                                                                    |                                                          |  |  |  |
| >                                                              | Taxa da certidão                                                                                                    |                                                          |  |  |  |
| 0                                                              | Taxa a pagar:                                                                                                    | MOP\$ 120                                                |  |  |  |
| 0                                                              | Imposto de selo a pagar:                                                                                                    | MOP\$ 15                                                 |  |  |  |
| ۰                                                              | Total a pagar:                                                                                                    | MOP\$ 135                                                |  |  |  |
|                                                                |                                                                                                    |                                                          |  |  |  |
|                                                                | Verificado(s), sem                                                                                                    |                                                          |  |  |  |
| err                                                            | erros A sua transacção será processada pelo "Serviço e-Pagamento" da Caixa<br>Económica Postal dos Correios de Macau.         |                                                          |  |  |  |
| _                                                              |                                                                                                    |                                                          |  |  |  |
| (                                                              | Confirmar                                                                                                    |                                                          |  |  |  |
|                                                                | oommaa                                                                                                    |                                                          |  |  |  |

4

Guia de

Utilização

## A taxa de cada certidão é de MOP135.

Por favor, leia atentamente os dados do montante a pagar, escolha o método de pagamento e insira as respectivas

## informações.

| 郵政 儲 金 局<br>CAIXA ECONÓMICA POSTAL<br>#718 # CORRECTOR MACK                                                                                                    | 金 局<br>整理使用郵政儲金局電子支付平台<br>POSTAL<br>Bem-vindo à Plataforma de Pagamento Electrónico da Caixa Económica Posta<br>welcome to the Electronic Payment Platform of Postal Savings |                                                                                                    |
|----------------------------------------------------------------------------------------------------|----------------------------------------------------------------------------------------------------|----------------------------------------------------------------------------------------------------|
| 發票編號 / Número da Factura                                                                                                    | / Invoice Number                                                                                                    | 1400000505901DRHPQ                                                                                                    |
| 貨幣 / Moeda / Currency                                                                                                    |                                                                                                    | MOP                                                                                                    |
| 金額 / Montante / Amount                                                                                                    |                                                                                                    | 135.00                                                                                                    |
| 青選擇 / Por favor, seleccione / Ple                                                                                                    | ase select:                                                                                                    | 1国銀行 澳門分行                                                                                                    |
| 清選擇 / Por favor, seleccione / Ple                                                                                                    | ise select:                                                                                                    | 电线行 週門分行<br>ANK OF CHINA MACAU BRANCH                                                                                                    |
| 青選擇 / Por favor, seleccione / Ple<br><b>VISA</b> Mester<br>Mester<br>Mester<br>Mester<br>Mester<br>Contro Paym                                                                                                    | ise select:                                                                                                    | P 图 銀行 應門分行<br>ANK OF CHINA MACAU BRANCH                                                                                                    |
| 講選擇 / Por favor, seleccione / Ple<br>「「SA」<br>Mater<br>Mater<br>Mater<br>A<br>の<br>たまた<br>の<br>の<br>に<br>の<br>に<br>の<br>に<br>の<br>し<br>の<br>に<br>の<br>に<br>の<br>に<br>の<br>に<br>の<br>に<br>の<br>に<br>の<br>に<br>の<br>に<br>の<br>に<br>の<br>に<br>の<br>に<br>の<br>に<br>の<br>に<br>の<br>に<br>の<br>に<br>の<br>に<br>の<br>に<br>の<br>に<br>の<br>の<br>の<br>の<br>の<br>の<br>の<br>の<br>の<br>の<br>の<br>の<br>の                                                                                                    | ase select:<br>で                                                                                                    | 2 個 銀 行 演門分行<br>ANK OF CHINA MACAU BRANCH<br>2 g智信用卡。詳情語點擊( <u>總單在德支付接受的卡</u> )。                                                                                                    |
| 構選擇 / Por favor, seleccione / Ple<br>「「「」」」<br>「」」」<br>「」」」<br>「」」」<br>「」」」<br>「」」」<br>「」」」<br>「」」」<br>「」」」<br>「」」」<br>「」」」<br>「」」」<br>「」」」<br>「」」」<br>「」」」<br>「」」」<br>「」」」<br>「」」」<br>「」」<br>「」」<br>「」<br>「 | ase select:                                                                                                    | 2. 御 伝 行 澳門分行<br>ANK OF CHINA MACAU BRANCH<br>2. 國際信用卡,詳場調點戰( <u>備聯在國支付接受的卡</u> )。<br>inental e cartões de créditos UnionPay emitidos em Hong Kong e                                                         |
| 清選擇 / Por favor, seleccione / Ple<br>マレス (Material<br>レーン<br>ののにの Paym<br>・現接受由中國内地獄行<br>* Aceitam-se cartõe<br>Macau. Para mais do                                                                                                    | ase select:                                                                                                    | 変換<br>一般                                                                                                    |
| 清選擇 / Por favor, seleccione / Ple<br>ででの                                                                                                    | ase select:                                                                                                    | 変換<br>製作用卡。詳細語整要( <u>信題在過支付接受約卡</u> )。<br>inentol e carlões de créditos UnionPay emilidos em Hong Kong e<br><u>s Acciles pela UPOP</u> .<br>va, and the UnionPay credit cards issued in Hong Kong and Macau. |

Após a confirmação do pagamento electrónico, será enviado um e-mail ao requerente com as informações da transacção. O requerente pode seleccionar [Imprimir] para a impressão dos dados da respectiva transacção ou seleccionar [Sair] para terminar.

O proprietário ou procurador pode proceder ao levantamento da certidão no local solicitado após 5 dias úteis, munido do livrete original ou fotocópia, documento de identidade e do recibo.

| 茲通知台端,下述的網上交易已成功:                                                                                                    |                              |  |  |  |
|----------------------------------------------------------------------------------------------------|------------------------------|--|--|--|
| Temos a informar a V. Exª que a seguinte transacção via web já foi confirmada:                                                                                                    |                              |  |  |  |
| we would like to inform you that the following transaction via w                                                                                                    | eb has been confirmed:       |  |  |  |
| 付款資訊/Informações de pagamento/Payment informatio                                                                                                    | m:                           |  |  |  |
| 客戶姓名/Nome do Cliente/Client Name:                                                                                                    | 陳大文                          |  |  |  |
| 聯絡電話/Telefone de Contacto/Contact Number:                                                                                                    | 61234567                     |  |  |  |
| 電郵地址/Endereço electrónico/E-mail:                                                                                                    | xyz@gmail.com                |  |  |  |
| 交易編號/Ref. do Serv. Púb./Gov. Agency Ref.:                                                                                                    | 20190593 *                   |  |  |  |
| 交易日期/Data da Transacção/Transaction Date: 13/06/2019 17:34 [日/月/年][DD/MM/YYYY]                                                                                                    |                              |  |  |  |
| 交易金額/Montante da Transacção/Transaction Amount:                                                                                                    | 135.00                       |  |  |  |
| 交易貨幣/Moeda da Transacção/Transaction Currency:                                                                                                    | 澳門幣 MOP                      |  |  |  |
| 交易種類/Tipo de Transacção/Transaction Type:                                                                                                    | 銷售 / Venda / Sales           |  |  |  |
| 授權編號/Código de Autorização/Authorization Code:                                                                                                    | 173402                       |  |  |  |
| 商戶號碼/ID do Comerciante/Merchant ID:                                                                                                    | 9912033814009                |  |  |  |
| 商戶名稱/Nome do Comerciante/Merchant Name:                                                                                                    | 郵政儲金局 Caixa Económica Postal |  |  |  |
| 發票編號/Número da Factura/Invoice Number:                                                                                                    | 1400000505930XG3ST           |  |  |  |
| -<br>已繳付的項目/Item pagas/Item paid:                                                                                                    |                              |  |  |  |
| 車輛證明書/Certidão de veículos/Vehicles certificate                                                                                                    |                              |  |  |  |
| 車輛註冊號碼/Matricula/License plate number: MX-XX-XX                                                                                                    |                              |  |  |  |
| 車輛類別/Tipo de veiculo/Vehicle type: Auto. Ligeiro                                                                                                    |                              |  |  |  |
| 總金額/Montante Total/Total Amount(MOP): <b>135.00</b>                                                                                                    |                              |  |  |  |
| 取件地點/Local para o levantamento/Collect location: Edf. China Pla                                                                                                    | za                           |  |  |  |
| [Nota]:<br>Concluído os procedimentos referentes ao pagamento electrônico e decorridos 5 dias úteis, poderá levantar a certidão na zona de<br>levantamento do local indicado por V.Exa. munido de qualquer um dos documentos abaixo discriminados:<br>1) O livrete ou o título do registo de propriedade do respectivo veículo ou 2) Recibo electrônico<br>Para mais informações, favor contactar a Linha Aberta para os Assuntos de Tráfego: 8866 6363 |                              |  |  |  |
|                                                                                                    | - END -                      |  |  |  |

6

Guia de

Utilização